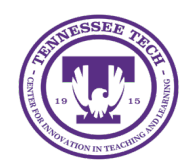

iLearn: Setting Dates for Discussions

Center for Innovation in Teaching and Learning

# Setting Dates for Discussions

Start/End Dates can be added to both discussion forums and topics.

Important: If date restrictions are added to a forum, the restrictions will impact all topics within the forum.

## Date Restriction Options

The following settings determine how the discussion topic appears to learners before the start date and after the end date.

- Visible with access restricted: Students can see that the discussion exists and view its title, but they cannot access posts or prompts outside the specified date window.
- Visible with submission restricted: Students can view the discussion prompt and existing threads but cannot create new threads or replies outside the set date window. After the End date, the discussion becomes read-only.
- **Hidden**: The discussion remains completely inaccessible to students until the Start date. It will not appear in the calendar or generate notifications until it becomes available.

### Add Date Restrictions to a Forum

- 1. Click **Discussions** in the course navigation bar.
- 2. Click the dropdown arrow beside the forum.
- 3. Select Edit Forum.
- 4. Click the **Restrictions** tab.

| Properties | Restrictions |  |
|------------|--------------|--|
| Edit Foru  | m Details    |  |
| Title *    |              |  |
| Community  |              |  |

Figure: Restrictions Tab on Edit Forum

- 5. To add a Start Date
  - Click the checkbox next to "Has a Start Date," then select the date and time to open the discussion board in the text boxes [1].
  - Select the radio button for the date restriction setting to be applied [2].
- 6. To add an End Date
  - Click the checkbox next to "Has an End Date," then select the date and time to close the discussion board in the text boxes [3].
  - Select the radio button for the date restriction setting to be applied [4].
- 7. Click the checkbox next to "Display in Calendar" [5] to display the Start and/or End Dates in the course calendar. (This will also push to the Pulse App)

| Properties Restrictions                                                                                                    |
|----------------------------------------------------------------------------------------------------|
| Hide from Users                                                                                                    |
| Availability                                                                                                    |
| Has Start Date                                                                                                    |
| ➡ 1/16/2025 8:00 AM                                                                                                    |
| Visible with access restricted before start                                                                                                |
| Visible with submission restricted before start <b>@</b>                                                                                   |
| Hidden before start                                                                                                    |
| <ul> <li>✓ Has End Date</li> <li>☑ 1/23/2025</li> <li>☑ 11:59 PM</li> <li>○ Visible with access restricted after end</li> <li>②</li> </ul> |
|                                                                                                    |
| Display In Calendar                                                                                                    |

Figure: Forum Settings for Start/End Dates

8. Click Save and Close.

#### Add Date Restrictions to a Topic

- 1. Click **Discussions** in the course navigation bar
- 2. Click the dropdown arrow beside the topic.
- 3. Select Edit Topic.
- 4. Select Availability Dates & Conditions
- 5. To add a Start Date
  - Select the date and time to open the discussion board in the corresponding boxes [1].
  - Select the type of date restriction to be applied "Before start" [2]. *Default: Visible with access restricted*

| 1<br>8:00 AM |
|--------------|
| 2            |

#### Figure: Add Start Date to a Topic

• Click the checkbox next to "Add availability dates to calendar" to display the Start and/or End Dates in the course calendar. (This will also push to the Pulse App

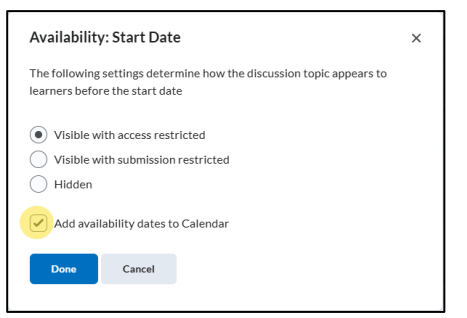

Figure: Availability Settings for Start/End Dates in a Topic

- Click Done.
- 6. To add an End Date
  - Select the date and time to close the discussion board in the corresponding boxes.
  - Select the type of date restriction to be applied "After End." *Default: Visible with access restricted*
  - Click the checkbox next to "Add availability dates to calendar" to display the Start and/or End Dates in the course calendar. (This will also push to the Pulse App)
  - Click Done.
- 7. Click Save and Close.